## PREMATRÍCULA

Para poder tener acceso a navegar en la plataforma académica, como estudiante (botón amarillo), es indispensable que la institución educativa le suministre los datos (usuario y contraseña), una vez ingrese como estudiante debe registrar sus datos personales y los datos de los padres de familia, debemos tener en cuenta que ingresar los datos de los padres, el sistema le indicará la contraseña para el ingreso al momento de dar clic guardar y el usuario del padre de familia será el número de documento de identidad; en caso de perder la contraseña podrá recuperarla de manera automática dando clic en la opción recuperar contraseña, si el correo registrado coincide con el solicitado al momento de recuperar la contraseña el sistema enviará de manera automática los datos

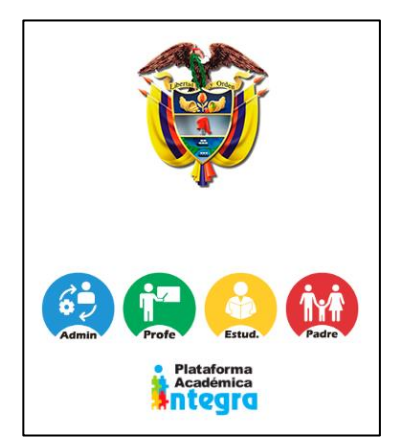

| JOSE MANUIEL<br>11-2<br>• En linea | Al ingresar a la plataforma damos clic en <b>menú</b> .                                                                                    |
|------------------------------------|----------------------------------------------------------------------------------------------------|
| Buscar Q                           |                                                                                                    |
| Menu Principal                     |                                                                                                    |
| 📥 Menu 🍝                           | PREMATRICULA                                                                                                    |
| Calendario                         | <ol> <li>Para realizar la prematrícula damos clic en el icono de, seguido seleccionamos el<br/>botón amarrillo de pre matricula</li> </ol> |
| Manual Convivencia / SIEE          |                                                                                                    |

| Grupo | Ubicacion                                            |              |
|-------|------------------------------------------------------|--------------|
| 04-2  | 2019->BUCARAMANGA->Básica Primaria->Formal->Completa | Prematricula |

Podremos visualizar dos opciones PREMATRICULA o DESISTIMIENTO, selecciona la que corresponda y tiene un campo para redactar los datos personales del estudiante o dar la razones por las cuales no continua en la institución, a continuacion damos clic en el boton guardar, y tendremos la opcion de imprimir un pdf de la prematricula si es requerida por la institución.

| Seleccione una de las opciones ×                                                                                                    | Este proceso puede ser realizado desde un usuario del estudiante o desde el usuario del padre de familia. |
|----------------------------------------------------------------------------------------------------|----------------------------------------------------------------------------------------------------|
| PREMATRICULA: Sigo en mi colegio<br>Confirmo por medio de este formato, la continuidad de los estudios de mi hijo(a) en esta<br>Institución para el siguiente año escolar.<br>Referido: (Nombre completo, telefono, correo y sede de interés) |                                                                                                    |
|                                                                                                    | Proceso de prematricula finalizado correctamente.                                                         |
| DESISTIMIENTO O TRASLADO:<br>Confirmo por medio de este formato, la NO continuidad de los estudios de mi hijo(a) en esta<br>Institución para el siguiente año escolar.<br>Motivo Desistimiento:                                               | NoSi                                                                                                    |
|                                                                                                    |                                                                                                    |
| Guardar Cerrar                                                                                                    |                                                                                                    |